## A+FCU How-To: Mobile Deposit Video Transcript

- 0:00 A+FCU Mobile Deposit: How-To
- 0:04 With the A+ Mobile App, you can deposit a check anytime, anywhere in a few easy steps.
- 0:11 To get started, grab your phone and log in to the A+ Mobile App
- 0:14 or download it from the Apple or Google Play Store.
- 0:19 From the thumb bar menu, click 'Deposit A Check'.
- 0:24 Select the account you'd like to deposit the check to, then enter the check amount.
- 0:31 Endorse the back of the check as instructed on screen.
- 0:36 Next, take a picture of the front of the check.
- 0:38 Once you're ready to move forward, click 'Use Image'.
- 0:42 Do the same for the back of the check.
- 0:48 Click 'Submit Deposit' to complete the transaction.
- 0:53 To take advantage of mobile deposit,
- 0:54 you must meet the Mobile Deposit Qualifications.

1:03 - To view your mobile deposit limit, log in to A+ Online Banking or click 'More...' on the A+ Mobile App.